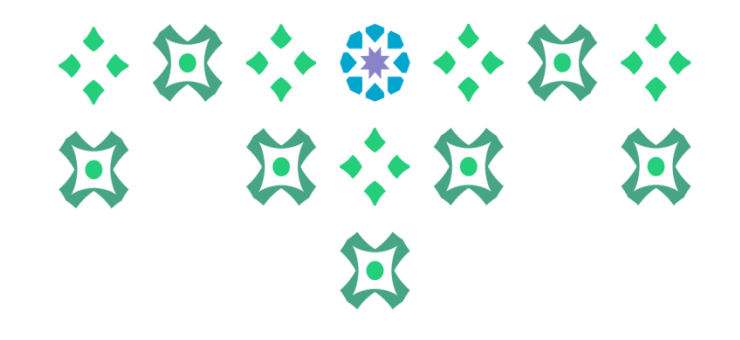

#### الدليل الإرشادي لخدمة إخلاء الطرف الإلكتروني للخريجات والمنسحبات

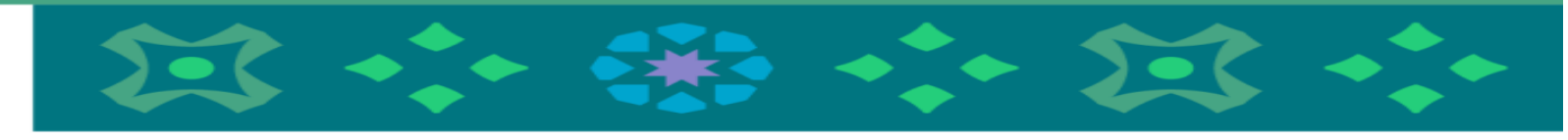

عمادة القبول والتسجيل

أولاً: الدخول لبوابة لخدمات الإلكترونية على موقع الجامعة ثانياً: إدخال اسم المستخدم (الرقم الجامعي) وكلمة المرور الخاصة بالطالبة ومن ثم الضغط على دخول.

|                                                                                                    | ≓English                                                                                       |
|----------------------------------------------------------------------------------------------------|------------------------------------------------------------------------------------------------|
|                                                                                                    | ــــــــــــــــــــــــــــــــــــــ                                                         |
| vision دليافا<br>23330                                                                                                    | 🔺   اسم المستخدم                                                                               |
| المولغة العربية السعودية<br>אואססט איס איססאא<br>جامعة الأميرة نورة بنت عبدالرحمن<br>Princess Nourah bint Abdulrahman University | کلمة المرور                                                                                    |
| بوابة الخدمات الإنكترونية                                                                                                    | دخول                                                                                           |
| 🜐 🖸 💽 🖪                                                                                                    | نسيت حسب المرور من مسيت حسب المرور حريب:<br>الاستعلام عن المعاملات   التحقق من صلاحية الشهادات |
|                                                                                                    | الدعم الفني                                                                                    |
|                                                                                                    |                                                                                                |
| جامعة الأميرة نورة بنت عبدالرحمن © 2022.<br>هذا الموقع يدعم المتصفحات التالية 🍳 🍥 ⊘                                              |                                                                                                |

ثالثاً : اختيار تبويب الخدمات الإلكترونية ثم الضغط على خدمات أكاديمية ستظهر لك قائمة بالخدمات يلزم عليك اختيار طلب إخلاء طرف.

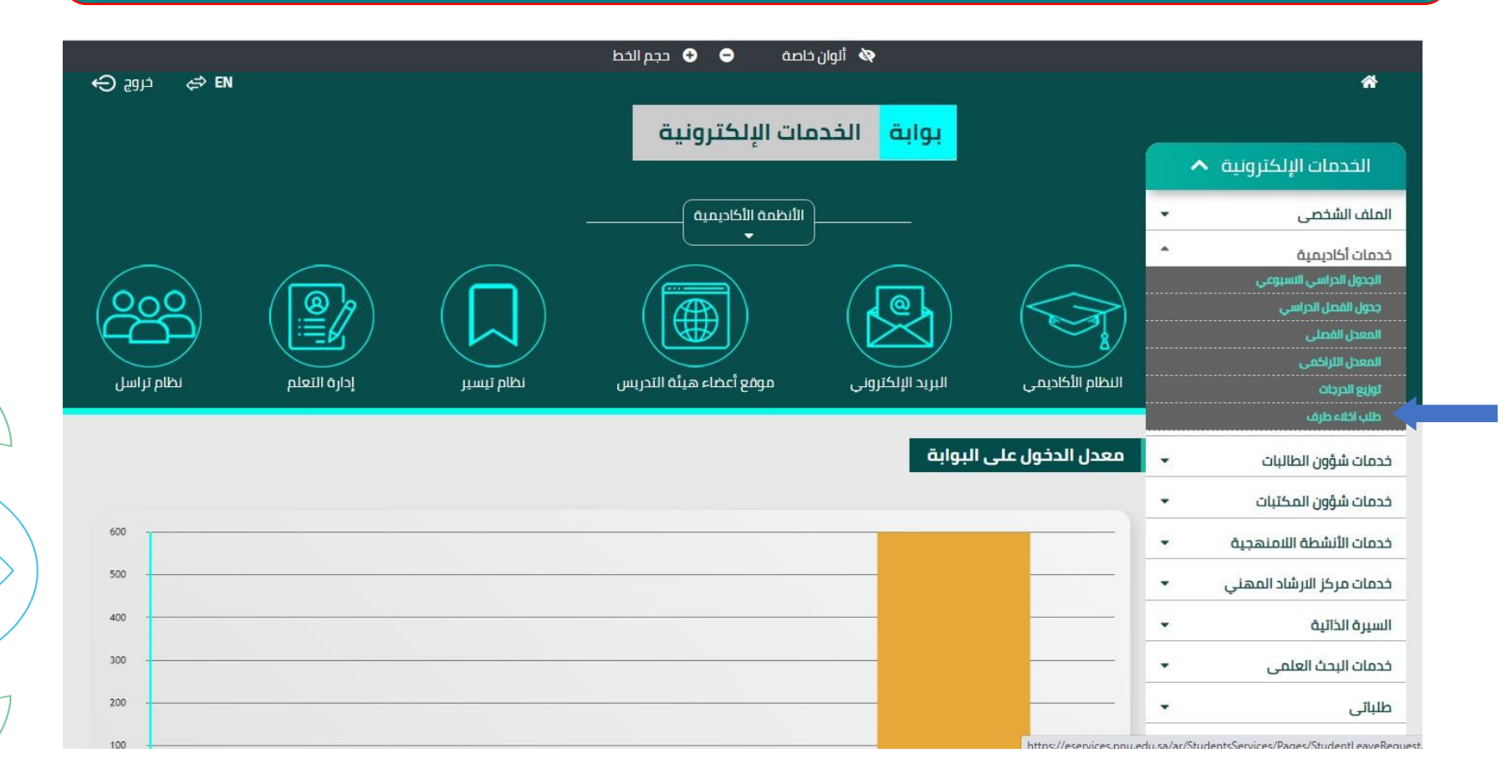

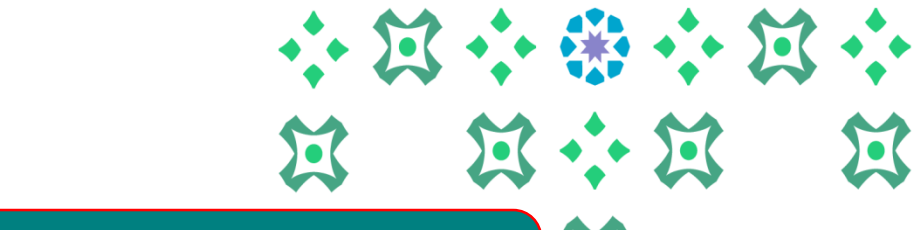

رابعاً: ستظهر لك صفحة الدخول للخدمة ويلزم عليك إدخال اسم المستخدم (الرقم الجامعي ) والرقم السري ثم الضعية المري ثم الضغط على تسجيل الدخول .

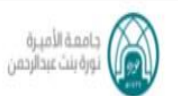

| تسجيل الدخول الموحَّد<br>(حساب جامعي) |                |
|---------------------------------------|----------------|
|                                       | 441005657      |
|                                       | •••••          |
|                                       | ] ئدكر بياناتي |

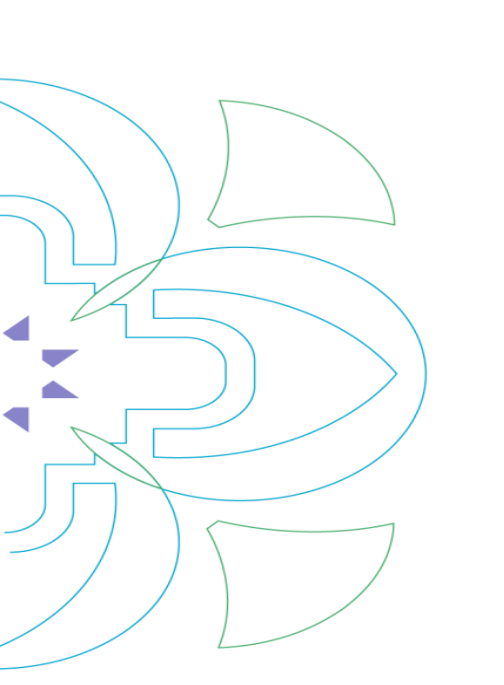

خامساً: ستظهر لك صفحة الخدمة نأمل اختيار خدمات أكاديمية ثم اختيار اخلاء طرف.

|   | Ð 🌣 😁          |   |
|---|----------------|---|
| • | 📕 لوحة التحكم  |   |
| • | حدمات أكاديمية | 5 |
|   | 🗲 إخلدء طرف    |   |

عمادة القبول والتسجيل بجامعة الأميرة نورة بنت عبدالرحمن ١٤٤٥ هـ

سادساً: ستظهر لك الشروط والأحكام نأمل قراءة الشروط والأحكام جيداً ثم الموافقة عليها .

| الرئيسية > خدمات أكاديمية > إخلاء طرف                                                                                                    | •                |
|----------------------------------------------------------------------------------------------------|------------------|
| عمادة القبول والتسجيل                                                                                                    |                  |
| الشروط والأحكام (القبول والتسجيل)                                                                                                    |                  |
| <u>تعليمات وشروط مهمة قبل البدء بإجراءات إخلاء الطرف</u>                                                                                                    |                  |
| عزيزتي الطالبة تسعدنا خدمتك، تتيح هذه الخدمة للخريجات والطالبات الراغبات في الانسحاب من الجامعة إنهاء إجراءات إخلاء الطرف إلكترونياً من جامعة الأميرة نورة بنت عبدالرحمن، لذا نأمل<br>قراءة التعليميات الواردة أدناه بعناية:                                                                                                    | Ð 🌣 🖯            |
| الطالبة التي لديها عهدة لأي جهة من الجهات المدرجة في إخلاء الطرف عليها تسليمها قبل البدء بالتقديم على خدمة إخلاء الطرف حتى تتم الموافقة على طلب إخلاء طرفها من الجامعة وهذه<br>الجهات هي:                                                                                                    | لوحة التحكم      |
| ·                                                                                                    | • خدمات أكاديمية |
| 2/ عمادة شؤون الطالبات (صندوق الطالبات) ؛ قرض مالي / خزائن / رسوم سكن الطالبات (خاص بطالبات السكن فقط).                                                                                                    | a fa a thi       |
| 3/ تسليم البطاقة الجامعية لعمادة القبول والتسجيل بعد إنهاء كافة إجراءات إخلاء الطرف الالكتروني عند استلام وثيقة التخرج.                                                                                                    | إحلاع طرف        |
| 4/ خاص لطالبات الكليات الصحية: تسليم بطاقة (access card) الخاصة بمستشفى الملك عبد الله الجامعي للجهة المختصة في المستشفى، وتسليم كافة العهد للكلية المعنية.                                                                                                    |                  |
| ملحوظة مهمة للطالبة التي ترغب الانسحاب من الجامعة؛ على الطالبة التقدم إلكترونياً بطلب إخلاء الطرف وعند إخلاء طرفها من جميع الجهات، يلزمها الحضور لإدارة الملفات بعمادة القبول<br>والتسجيل مبنى رقم (PO5) لتسليم بطاقتها الجامعية لاعتماد إخلاء طرفها من عمادة القبول و التسجيل وتغيير حالتها إلى طالبة منسحبة من الجامعة، وتتحمل الطالبة المنسحبة المسؤولية<br>الكاملة المترتبة على إتمام هذا الإجراء والتي تقتضي عدم الموافقة على إعادة قبولها للجامعة مرة أخرى، حيث تنص اللائحة على أنه يشترط لقبول الطالبة في الجامعة، وتتحمل الطالبة التي يرغون للصلولية<br>في جامعة الأميرة نورة بنت عبدالرحمن، أو سبق لها الحصول على درجة الدبلوم أو البكالوريوس منها). |                  |
| مع صادق أمنياتنا لكن بالتوفيق،،                                                                                                    |                  |
| عمادة القبول والتسجيل - جامعة الأميرة نورة بنت عبدالرحمن                                                                                                    |                  |
| أوافق على الشروط والأحكام (القبول والتسجيل)                                                                                                    |                  |

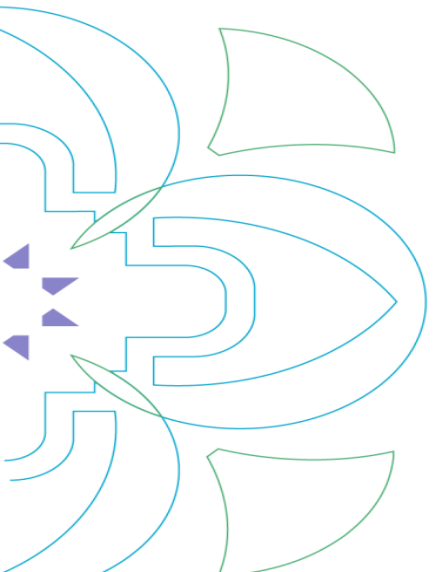

سابعاً: بعد قراءة الشروط والأحكام جيداً ثم الموافقة عليها نأمل الضغط على ارسال الطلب والانتظار حتى ظهور الرسالة بانتهاء تقديم الطلب .

|                  |            | عماده الميول والاستجيل                                                                                                    |
|------------------|------------|----------------------------------------------------------------------------------------------------|
|                  | Ļ          | الشروط والأحكام (القبول والتسجيل)                                                                                                    |
|                  |            | <u>تعليمات وشروط مهمة قبل البدء بإجراءات إخلاء الطرف</u>                                                                                                    |
|                  | i.         | عزيزتي الطالبة تسعدنا خدمتك، تتيح هذه الخدمة للخريجات والطالبات الراغبات في الانسحاب من الجامعة إنهاء إجراءات إخلاء الطرف إلكترونياً من جامعة الأميرة نورة بنت عبدالرحمن، لذا نأمل<br>قراءة التعليميات الواردة أذناه بعناية:                                                                                                    |
| Ð 🌣 🖯            | E<br>L     | الطالبة التي لديها عهدة لأي جهة من الجهات المدرجة في إخلاء الطرف عليها تسليمها قبل البدء بالتقديم على خدمة إخلاء الطرف حتى تتم الموافقة على طلب إخلاء طرفها من الجامعة وهذه<br>الجهات هي؛                                                                                                    |
|                  | <u> </u> = | 1/ المكتبة المركزية (كتب_ غرامات).                                                                                                    |
| الوحة التحكم     |            | 2/ عمادة شؤون الطالبات (صندوق الطالبات) ؛ قرض مالي / خزائن / رسوم سكن الطالبات (خاص بطالبات السكن فقط).                                                                                                    |
| 😒 خدمات أكاديمية | Η.         | 3/ تسليم البطاقة الجامعية لعمادة القبول والتسجيل بعد إنهاء كافة إجراءات إخلاء الطرف الالكتروني عند استلام وثيقة التخرج.                                                                                                    |
|                  | Ę          | 4/ خاص لطالبات الكليات الصحية: تسليم بطاقة (access card) الخاصة بمستشفى الملك عبد الله الجامعي للجهة المختصة في المستشفى، وتسليم كافة العهد للكلية المعنية.                                                                                                    |
| إخلاء طرف        |            | ملحوظة مهمة للطالبة التي ترغب الانسحاب من الجامعة؛ على الطالبة التقدم إلكترونياً بطلب إخلاء الطرف وعند إخلاء طرفها من جميع الجهات، يلزمها الحضور لإدارة الملفات بعمادة القبول<br>والتسجيل مبنى رقم (POS) لتسليم بطاقتها الجامعية لاعتماد إخلاء طرفها من عمادة القبول و التسجيل وتغيير حالتها إلى طالبة منسحبة من الجامعة، وتتحمل الطالبة المنسحبة المسؤولية<br>الكاملة المترتبة على إتمام هذا الإجراء والتي تقتضي عدم الموافقة على إعادة قبولها للجامعة مرة أخرى، حيث تنص اللائحة على أنه يشترط لقبول الطالبة في الجامعة، وتتحمل الطالبة المنسحبة المسؤولية<br>الكاملة المترتبة على إتمام هذا الإجراء والتي تقتضي عدم الموافقة على إعادة قبولها للجامعة مرة أخرى، حيث تنص اللائحة على أنه يشترط لقبول الطالبة في الجامعة ؛ ( ألّا يكون للطالبة سجل سابق<br>في جامعة الأميرة نورة بنت عبدالرحمن، أو سبق لها الحصول على درجة الدبلوم أو البكالوريوس منها). |
|                  |            | مع صادق أمنياتنا لكن بالتوفيق                                                                                                    |
|                  | 6          | عمادة القبول والتسجيل - جامعة الأميرة نورة بنت عبدالرحمن                                                                                                    |
|                  | i i        | 🗹 أوافق على الشروط والأحكام (القبول والتسجيل)                                                                                                    |
|                  |            |                                                                                                    |

# تامناً: في حال عدم وجود أي ارتباطات مع أي جهة في الجامعة تظهر الرسالة بإنهاء إخلاء طرفك بنجاح.

|                              |                                                       | عمادة المبول والاسجيل<br>الشروط والأحكام<br><u>تعليمات وشروط مهمة قبل البدء بإجراءات إخلاء الطرف</u><br>عزيزتي الطالبة تسعدنا خدمتك. تتيح هذه الخدمة للخريجات والطالبات الراغبات في الانسحاب من الجامعة إنهاء إجراءات إخلاء الطرف إلكترونياً من جامعة الأميرة نورة بنت عبدالرد<br>قراءة التعليميات الواردة أدناه بعناية.<br>الطالبة التـ اجتماع محققة من الجمات المحروقة ما إخلاء الطاف عانها من المعاقبا. البدي التقديم على خدمة إذاره الطبف حتى تتم المعافقة على طاب الخارة طرفها من ال |
|------------------------------|-------------------------------------------------------|----------------------------------------------------------------------------------------------------|
|                              |                                                       | الطابلة الى تديما بعدة في جمة من الجمات المدرجة في إحدة الطرف غيرها تستيفها من البدة بالمديم على حدمة إحدة الطرف حى تم الموافقة على طلب إحدة طرفها من الا<br>الجمات هي:                                                                                                    |
| لوحة التحكم                  | +                                                     | 1/ المكتبة المركزية (كتب _ غرامات).                                                                                                    |
| خدمات أكاديمية.<br>إخلاء طرف | عزيزتي الح<br>والتسجيل<br>والتسجيل<br>رقم الطلب: #٥٥٦ | لطالبة،، تم إخلاء طرفكم من جامعة الأميرة نورة بنت عبدالرحمن بنجاح، وعلى الطالبة الحضور لعمادة القبول<br>بل PO5 لتسليم البطاقة الجامعية واستلام وثيقة التخرج، وفق الجدول الزمني المعلن في موقع عمادة القبول<br>بل ، مع صادق دعواتنا للجميع بالتوفيق.<br>sosooor                                                                                                    |
|                              |                                                       | مع صادق أمنياتنا لكن بالتوفيق<br>عمادة القبول والتسجيل - جامعة الأميرة نورة بنت عبدالرحمن                                                                                                    |
|                              |                                                       | 🔽 أوافق على الشروط والأحكام                                                                                                    |
|                              |                                                       |                                                                                                    |

عمادة القبول والتسجيل بجامعة الأميرة نورة بنت عبدالرحمن ١٤٤٥ هـ

## تاسعاً: في حال وجود متعلقات مع أي جهة يمكنك متابعة طلبك بالذهاب إلى لوحة التحكم – طلباتي .

|          |                        |            |               | باتي       | الرئيسية > لوحة التحكم > طلا |                  |
|----------|------------------------|------------|---------------|------------|------------------------------|------------------|
| التفاصيل | نسبة الإكتمال          | حالة الطلب | تاريخ الطلب 🞍 | نوع الخدمة | رقم الطلب                    |                  |
| استعراض  | 100%                   | معتمد      | 18/01/2022    | إخلاء طرف  | SDS000003                    |                  |
|          | عدد العناصر بالصفحة: 🔻 |            |               |            |                              | Ð 🌣 🖯            |
|          |                        |            |               |            |                              | 🖬 لوحة التحكم    |
|          |                        |            |               |            |                              | طلباتي           |
|          |                        |            |               |            |                              | حدمات أكاديمية 🗢 |
|          |                        |            |               |            |                              |                  |
|          |                        |            |               |            |                              |                  |
|          |                        |            |               |            |                              |                  |
|          |                        |            |               |            |                              |                  |
|          |                        |            |               |            |                              |                  |
|          |                        |            |               |            |                              |                  |

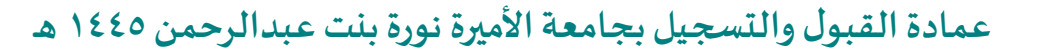

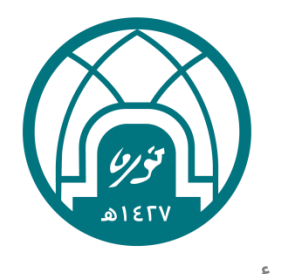

جامعة الأميرة نورة بنت عبدالرحمن Princess Nourah bint Abdulrahman University

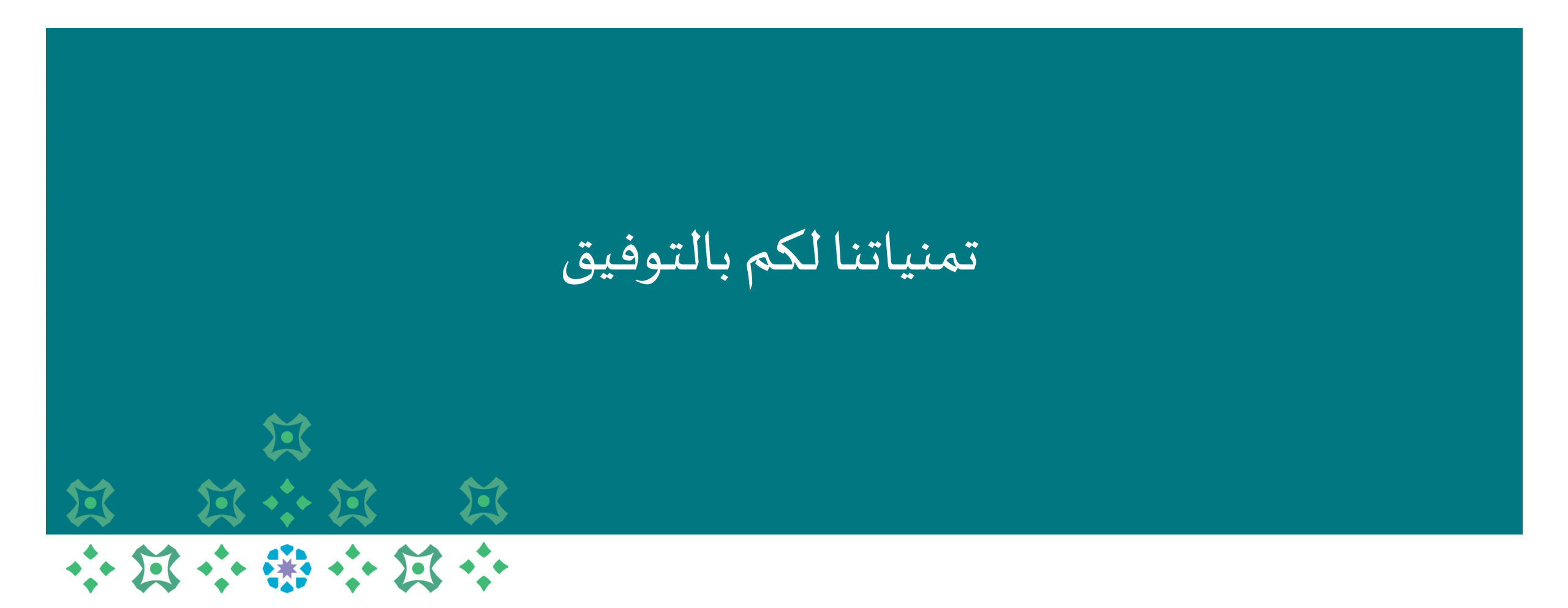